## ソフトウェアを microSD カードで更新する

●必ず安全な場所に停車し、パーキングブレーキをかけた状態で実施してください。

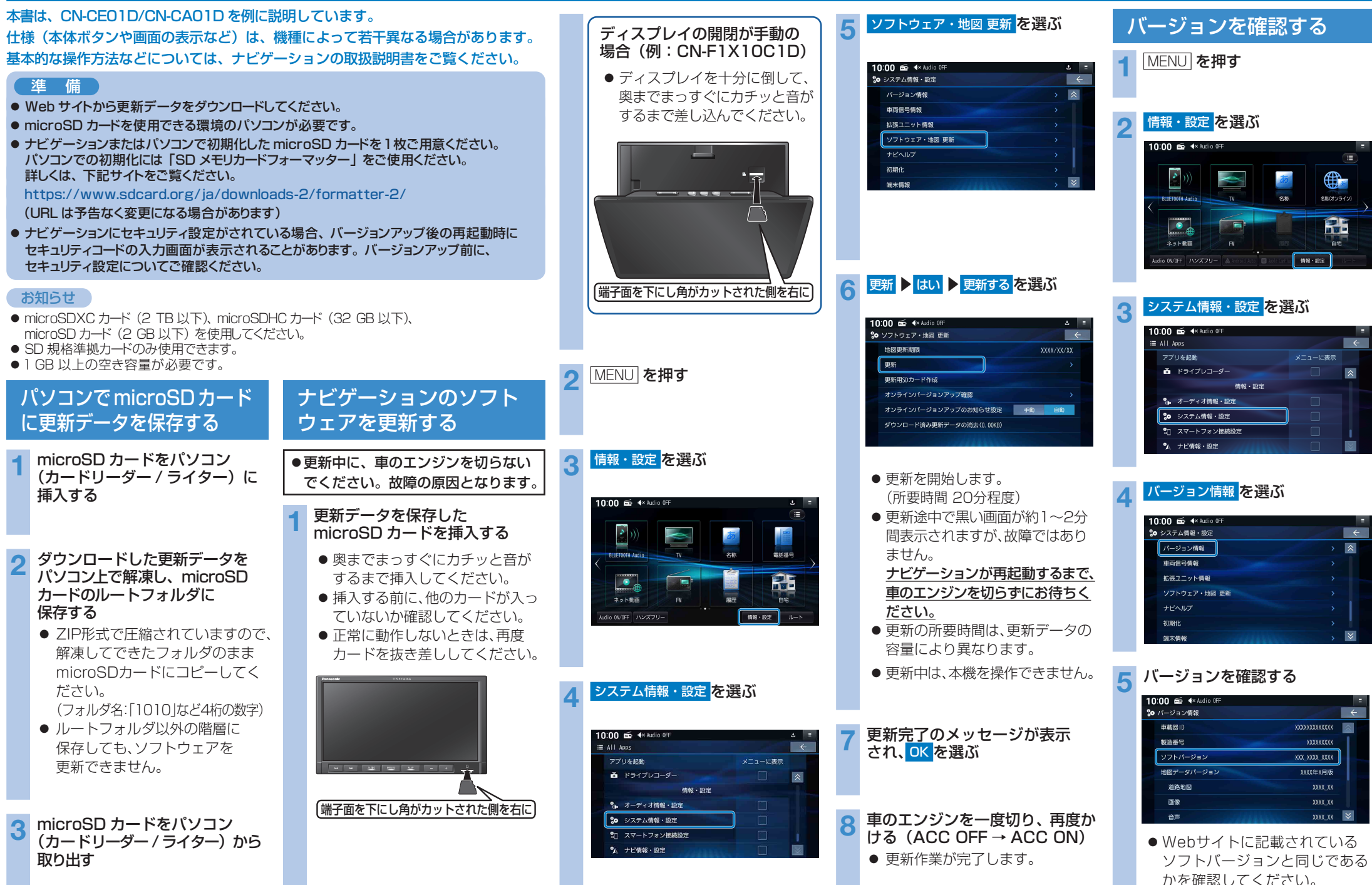